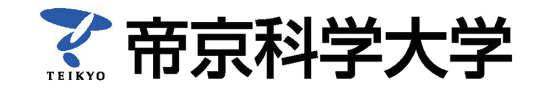

# Web出願の利用方法について

画面に従って必要事項を入力し、入学検定料を支払い、調査書などの必要書類を郵送することで出願完了となります。 志願票を手書きする手間がなく、入学検定料は、全国のコンビニエンスストアなどで24時間お支払いが可能です。

### Web出願とは?

これまでのような志願票を手書きで記入する方法ではなく、Web出願ページ上の入力フォームに必要事項を入力して出願できる システムです。 ※スマートフォンやタブレットからも出願可能です。

## 利用開始日

出願開始日(平成29年8月1日)より、本学公式ウェブサイトから申込画面に進めます。 ※パソコンやスマートフォンの動作環境を以下からご確認の上、「操作手順」に沿って操作してください。

# ご利用に関するご注意点

Web出願ページ上で入力しただけでは、正式な出願とはなりません。入学検定料のお支払い及び必要書類が本学で受理され て初めて正式な出願となりますので、必ず入学検定料をお支払いの上、必要書類(出身学校調査書等)を郵送してください。 入学検定料の納入は、コンビニエンスストア、ペイジーマークのあるATM、クレジットカードが利用できます。

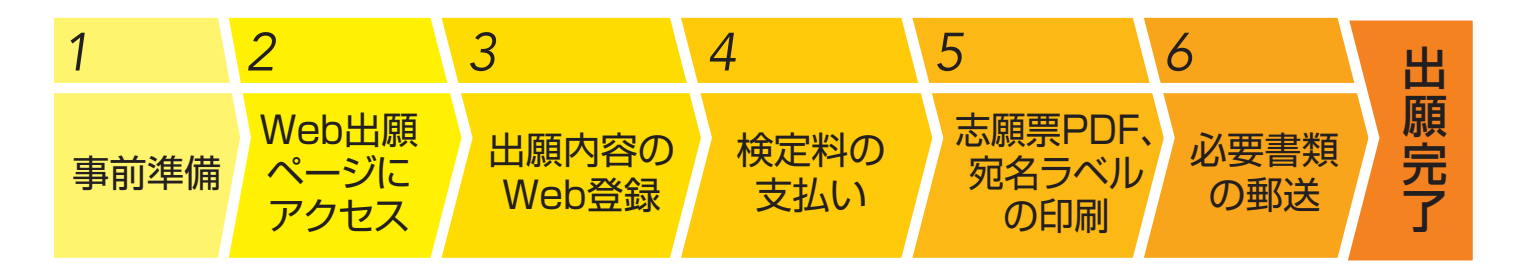

| step<br>1 | 事前準備                                                                                                    |  |  |  |  |
|-----------|----------------------------------------------------------------------------------------------------|--|--|--|--|
|           | インターネットに接続されたパソコン、スマートフォン、タブレットとメールアドレスを用意してください。<br>また、必要な書類 (※) と顔写真データも用意してください。                                                                                                    |  |  |  |  |
|           | ※必要書類(調査書、センター試験成績請求票等)は発行まで時間を要する場合がありますので、早めに準備し、                                                                                                    |  |  |  |  |
|           | Web 登録前には必ず手元にあるようにしておいてください。                                                                                                    |  |  |  |  |
|           | パソコン、スマートフォンなどの動作環境について                                                                                                    |  |  |  |  |
|           | OS ·······       Windows: 7, 8, 10 Mac OS X : 最新版 Android: 5.0以降 iOS: 最新版         ブラウザ推奨環境 ···       Windows: Internet Explorer 10, 11, Microsoft Edge, Firefox 最新版, Google Chrome 最新版         Mac: Safari 最新版, Firefox 最新版, Google Chrome 最新版         Android: Chrome 最新版 (※「ブラウザ」には対応しておりません), iOS: Safari 最新版 |  |  |  |  |
|           | PDF ······ Adobe Reader最新版                                                                                                    |  |  |  |  |

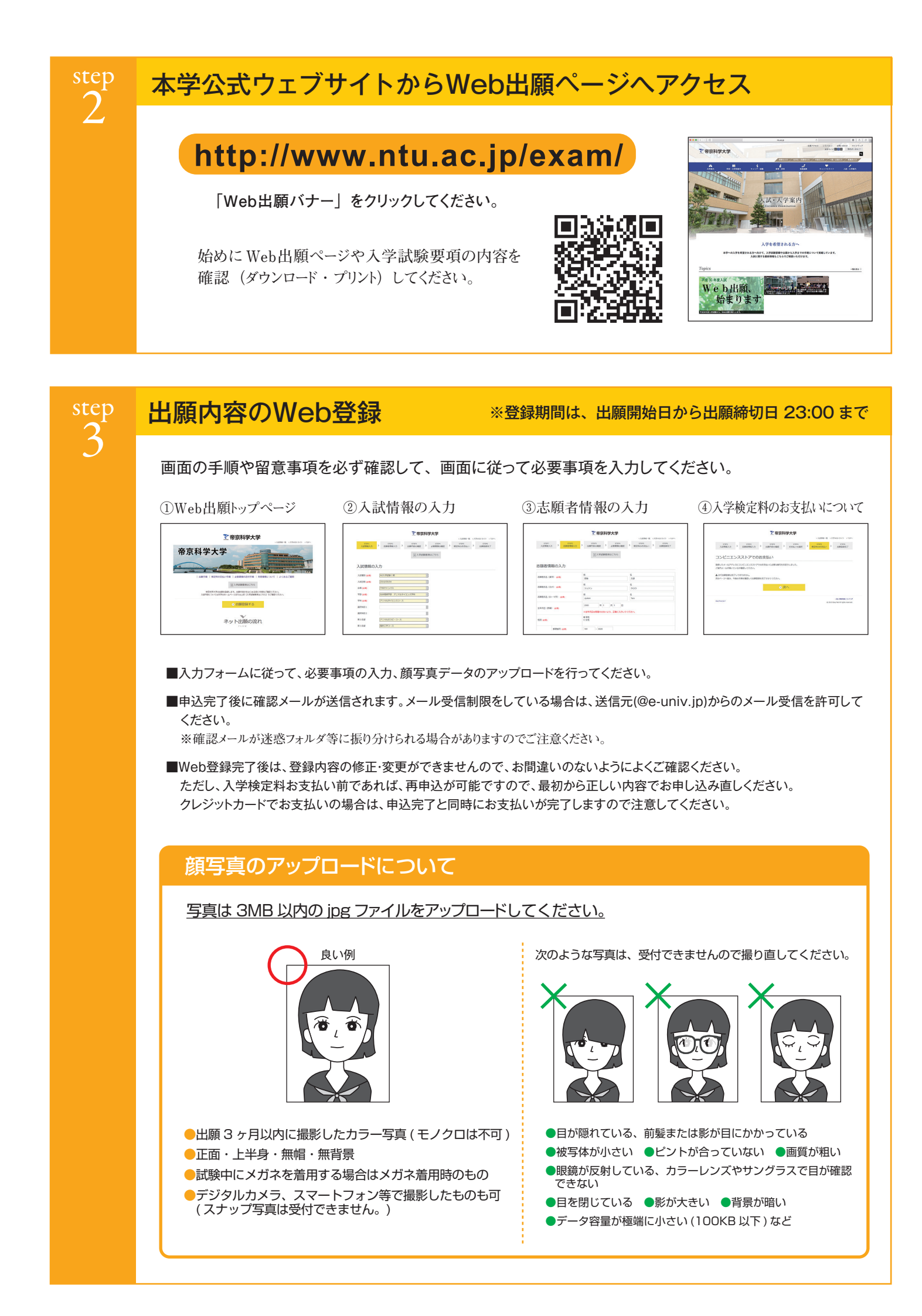

| 入学検定料のお支払い                                                                                                    |                                                                                  |                                                                                                    |                                                      |                                                                            |                                                                                                    |  |  |
|----------------------------------------------------------------------------------------------------|----------------------------------------------------------------------------------|----------------------------------------------------------------------------------------------------|------------------------------------------------------|----------------------------------------------------------------------------|----------------------------------------------------------------------------------------------------|--|--|
| コンビニエンスス                                                                                                    | トア                                                                               | 現金支払い ■コンビニ設置のATMは利用できません。■コンビニでは現金のみの取扱いとなります。                                                                                                 |                                                      |                                                                            |                                                                                                    |  |  |
| ローソン・ミニストップ<br>LAWSON 📾<br>[Loppi]                                                                                                    | ファミリーマート<br>FamilyMart<br>[famiボート]                                              | サークルK・サンクス                                                                                                    | ディリーヤマザキ・スリーエフ                                       | / セイコーマート<br>Seicomart<br>[クラブステーション]                                      | セブンイレブン                                                                                                    |  |  |
| [各種番号をお持ちの方]を選択<br>[受付番号(6桁)]を入力し、<br>[次へ]ボタンを押す<br>お申込み時に登録した<br>電話番号(電話番号1)を入力し<br>[次へ]を押す<br>内容確認後、「了解」ボタンを押す<br>端末から出力された<br>申込券を持ってレジでお支払い       | 【代金支払い】を選択 【各種番号をお持ちの方は<br>こちら〕を選択 企業コード・注文番号を入力 端末から出力された 申込券を持ってレジでお支払い        | [各種支払い]を選択           [11ケタ等の番号を<br>お持ちの方]を選択           [オンライン決済番号を<br>入力してお支払い]を選択           オンライン決済番号を入力           増素から出力された<br>受付票を持ってレジでお支払い | レジで「オンライン決済」を<br>申し込む<br>レジ画面で<br>オンライン決済番号を入力       | [インターネット受付・<br>各種代金お支払い]を選択<br>オンライン決済番号を入力<br>端末から出力された<br>申込券を持ってレジでお支払い | 出願登録後に届くメールに記<br>載されている[伝票URL]を<br>押し、[インターネットショッ<br>ビング払込票]画面を表示<br>画面上の指示に従って、[払込<br>票)をブリンタで印字するか、<br>[払込票]に表示される[払込票<br>番号]をメモする<br>[払込票]もしくは[払込票番号]<br>を持ってレジでお支払い |  |  |
| <ul> <li>金融機関ATM(ペー現金支払い/キャ</li> <li>現金支払い/キャ</li> <li>ゆうちょ銀行・pay-easy対応<br/>ATMを利用</li> <li>【税金・各種料金(ペイジー)]を選択</li> <li>収納機関番号に[58082]と入力</li> </ul> | <ul> <li>イジー)</li> <li>ッシュカード</li> <li>・         ・         ・         ・</li></ul> | クレジット                                                                                                    | 、カード<br>VISA, Master<br>ードの名義人は受験生本人で<br>ません。        |                                                                            |                                                                                                    |  |  |
| お客様番号・幅総番号を人力<br>支払い方法を選択<br>(現金またはキャッシュカード)し、<br>検定料を支払う                                                                                             |                                                                                  | ■ #<br>•<br>•                                                                                                    | ね支払い後の申込内容<br>入学検定料の他に、払<br>−度納入した入学検定<br>収扱コンビニ・支払方 | ・納入金額の変更は<br>込事務手数料が必要<br>料は原則として返還<br>法は変更になる場合                           | できません。<br>です。<br>しません。<br>があります。                                                                                                    |  |  |

step 4

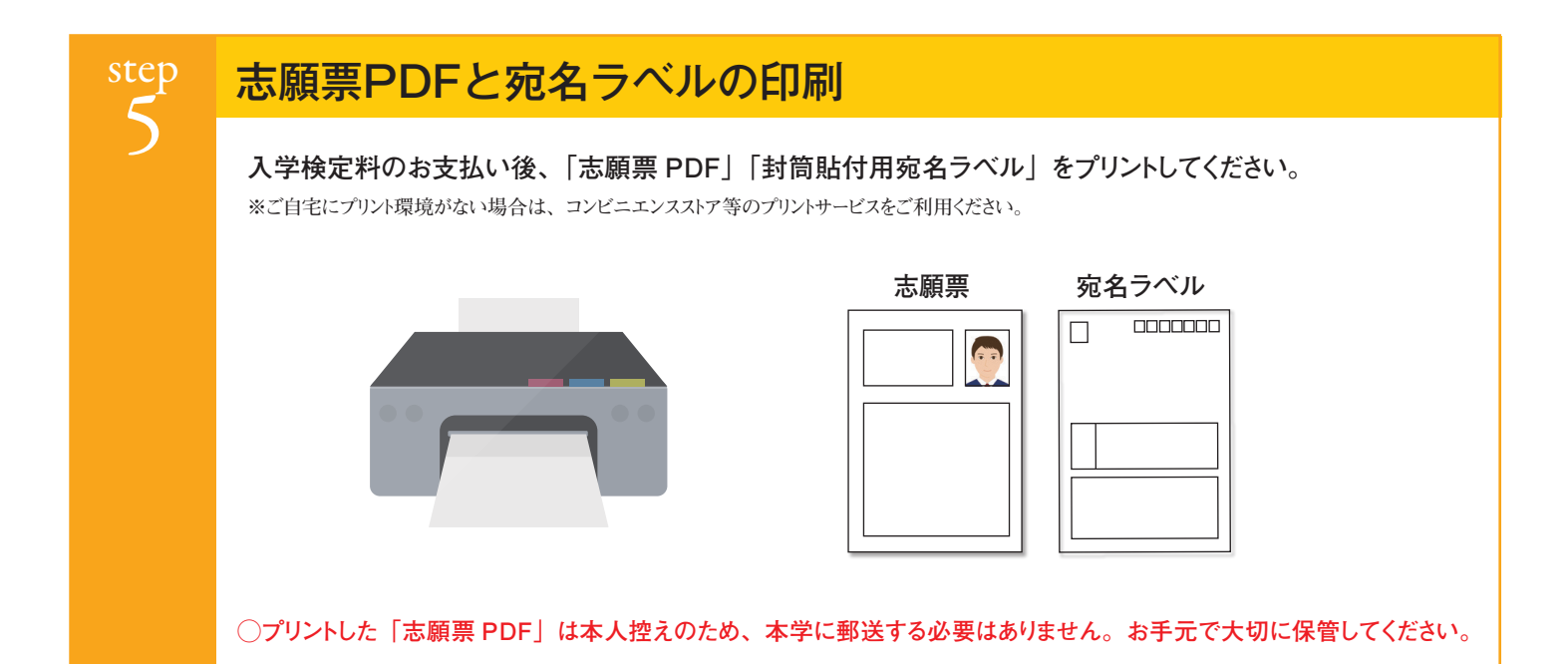

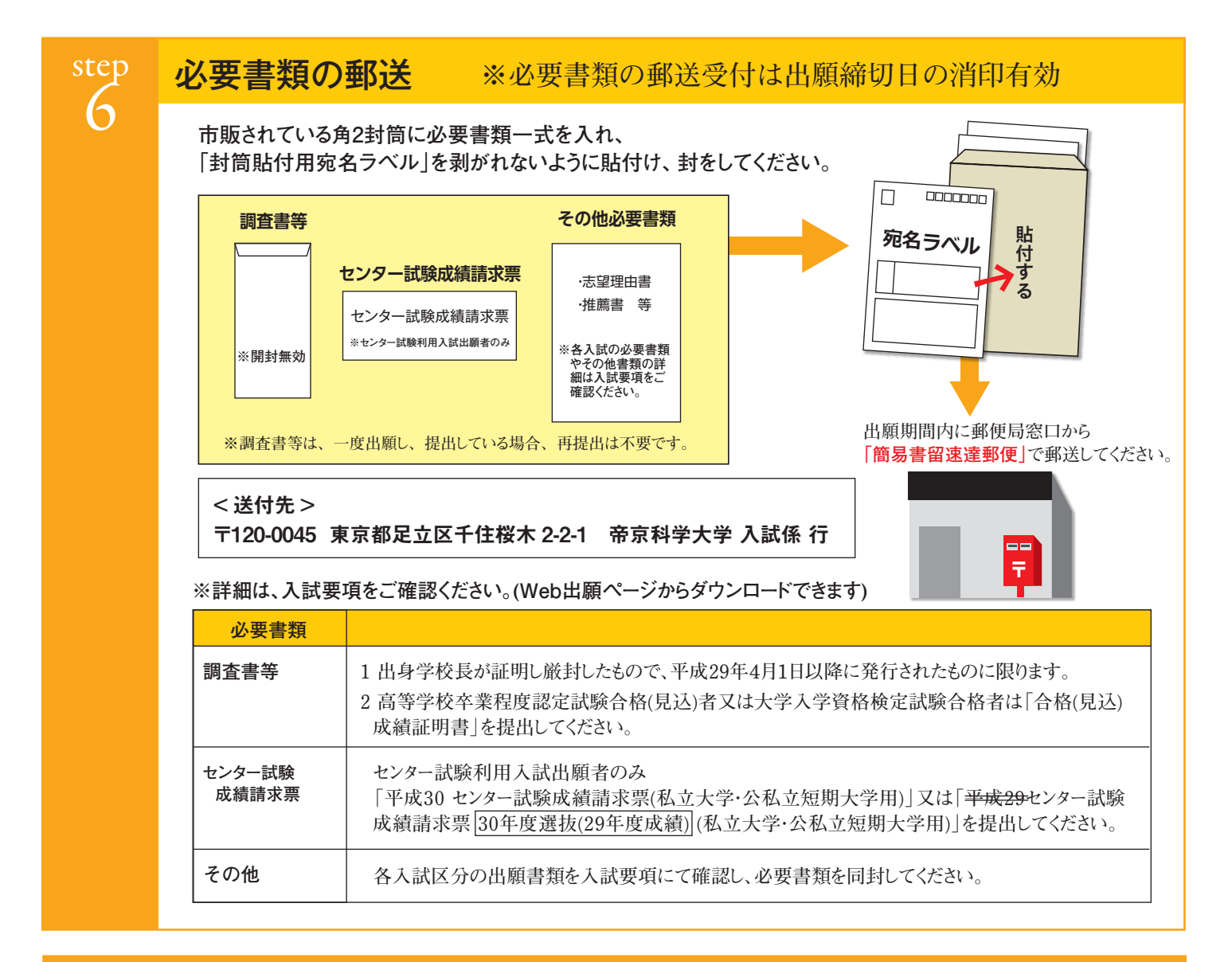

# 出願完了です。受験票が到着するのをお待ちください。

<出願時の注意点>

出願は Web 出願ページでの登録完了後、入学検定料を支払い、必要書類を郵送して完了となります。 登録しただけでは出願は完了していませんので、注意してください。

# 📕 Web 出願 Q&A

### Q1. 自宅にプリンターがないのですが、どうしたらよいですか?

▲.USBメモリ等にダウンロードしたPDFファイルを保存し、高校等のプリンターやコンビニエンスストア等のプリントサービスを利用してください。なお、コンビニエンスストアによってはWebから申し込み、店頭で印刷が可能なアプリがあります。

### Q2. 志願者情報の入力で使用できない文字があります。どうしたらよいですか?

A. JIS規格の第一水準・第二水準以外の文字やローマ数字、丸囲み文字は入力できません。
 ○JIS規格の第一水準、第二水準以外の文字 →類似した漢字に置き換えてください。
 なお、置き換えができない漢字がある場合は、カタカナに置き換えて(氏名の場合は、全てカタカナで)入力してください。
 例:崎→崎、髙→高、帝京 科学→テイキョウ カガク
 ○ローマ数字(I、II、II・···)、丸囲み数字(①、②、③・・・) →1、2、3やー、二、三、に置き換えてください。

#### Q3. 出願情報の誤りに気付きました。どうしたらよいですか?

A.①入学検定料納入前の場合

入学検定料お支払い前でしたら、再度Web登録をすることが可能ですので、最初から正しい内容で登録し直してください。

②入学検定料納入済みの場合

帝京科学大学入試係(TEL:03-6910-3706)まで御連絡ください。

#### Q4. 入学検定料を期限までに支払うことができませんでした。登録した出願情報や志願者情報はどうなりますか?

A。登録した出願情報(志望学科、試験場等)は入学検定料の支払期限を過ぎると自動的に削除されますが、志願者情報(氏名、住所等)は 登録に使用したメールアドレス及びパスワードを使用することで以前に登録した情報が再度表示されますので、再度登録する場合は、その 情報を使用することができます。